## CALCULATION OF THE HIRSCH INDEX BASED ON THE SCOPUS DATABASE

## 1. Go to the database page and click on the Authors tab:

| Start exploring                                                              |                      |                  |               |  |  |  |  |
|------------------------------------------------------------------------------|----------------------|------------------|---------------|--|--|--|--|
| Discover the most reliable, relevant, up-to-date research. All in one place. |                      |                  |               |  |  |  |  |
| Cocuments Authors      A Authors      Affiliation                            | S                    |                  |               |  |  |  |  |
|                                                                              |                      |                  | Search tips ③ |  |  |  |  |
| Search within<br>Article title, Abstract, Keyv                               | ✓ Search documents ★ |                  |               |  |  |  |  |
| + Add search field 🛱 Add date range Advanced doc                             | ument search >       |                  | Search Q      |  |  |  |  |
| About Sconus                                                                 | language             | Customer Service |               |  |  |  |  |
| About Scopus                                                                 |                      |                  |               |  |  |  |  |
| What is Scopus                                                               | 日本語に切り替える            | нер              |               |  |  |  |  |
| Content coverage                                                             | 切换到简体中文              | Contact us       |               |  |  |  |  |
| Scopus blog                                                                  | 切換到繁體中文              |                  |               |  |  |  |  |
| Scopus API                                                                   | Русский язык         |                  |               |  |  |  |  |
| Privacy matters                                                              |                      |                  |               |  |  |  |  |

2. Enter the author's surname in the *Enter last name* field and the first letter of the first name in the *Enter first name* field. In the case of names with Polish diacritical marks, replace them with an asterisk ("\*" on the numeric keypad). Then click on the *Search* button.

| Start exploring                                                              |                       |               |
|------------------------------------------------------------------------------|-----------------------|---------------|
| Discover the most reliable, relevant, up-to-date research. All in one place. |                       |               |
| G Documents         Authors         Affiliations                             |                       |               |
| Search using: Author name                                                    |                       | Search tips ⑦ |
| Enter last name *<br>Tendera                                                 | Enter first name<br>M |               |
| + Add affiliation                                                            |                       | Search Q      |
|                                                                              |                       |               |

3. A list of profiles responding to our request is displayed. Some people will only find their profile here (in this case they should look at the contents of the *h-index* column - bordered by a red box in the screen below - where *Scopus* provides the Hirsch Index value of their output).

However, it is often the case that an author's work is found in more than one profile. It is then necessary to analyse the content of these profiles, which may contain work(s) from the the works you are looking for.

EXAMPLE: In the case of Prof. Michał Tendera, MD, PhD, these are the first two profiles. Check the box next to the first profile with the author's personal details and click the *Show documents* command:

| 4 author result                                                                              | ts                                                               |                                                                             |                        |                     | AI                                          | oout Scopus Au | uthor Identifier > |
|----------------------------------------------------------------------------------------------|------------------------------------------------------------------|-----------------------------------------------------------------------------|------------------------|---------------------|---------------------------------------------|----------------|--------------------|
| Author last name <b>"tendera"</b> , Author                                                   | r first name <b>"m"</b>                                          | 2.                                                                          |                        |                     |                                             |                |                    |
| Show exact matches only Refine results Limit to Exclude                                      |                                                                  | All ~ Show documents                                                        | View citation overview | Request to merge    | Sort on: Dor<br>authors Save to author list | cument count ( | (high-low)         |
| Affiliation                                                                                  | ~                                                                | Author                                                                      | Documents              | <i>h</i> -index (i) | Affiliation                                 | City           | Country/Territory  |
| Slaski Uniwersytet<br>Medyczny w Katowicach<br>Akademii Medycznej<br>Cardiothoracic Division | <ul> <li>(3) &gt;</li> <li>(1) &gt;</li> <li>(1) &gt;</li> </ul> | 1 Tendera, Michał<br>Tendera, Michał<br>Tendera, Michaä<br>Tendera, Michaał | 458                    | 85                  | Slaski Uniwersytet Medyczny w Katowicach    | Katowice       | Poland             |
| of Silesian Center of<br>Cardiology<br>Carvedilol Prospect. R. C.<br>S. S. G.                | (1) >                                                            | Tendera, Michael<br>Tendera, Michael                                        | 2                      | 1                   | Slaski Uniwersytet Medyczny w Katowicach    | Katowice       | Poland             |
| Centrum Medyczne<br>Kształcenia<br>Podyplomowego,<br>Warszawa                                | (1) >                                                            |                                                                             | 1                      | 0                   | Slaski Uniwersytet Medyczny w Katowicach    | Katowice       | Poland             |

4. On the next page, arrange the publication citations in descending order (next to the command *Sort on* there is a drop-down list, indicate *Cited by (highest)*), and then tick the box next to each paper that you identify as yours. When analysing outputs of more than 20 works, it will be helpful to use the option to display up to 200 records on the page up to 200 records at a time. To do this, locate the following command at the bottom of the page *Display* command - in the drop-down list next to it, indicate the **maximum numerical value**.

| 🗓 Analy | ze search results                                                                                                    | Show all abstracts Sort of                                                       | r: Cited by (highest)                                                       | ^    |
|---------|----------------------------------------------------------------------------------------------------|----------------------------------------------------------------------------------|-----------------------------------------------------------------------------|------|
|         | Scival export $\checkmark$ Download View citation overview View cited by                                                                                                    | Save to list ••• 🖨                                                               | Date (newest)<br>Date (oldest)<br>Cited by (highest)                        |      |
| 1       | ESC Guidelines for the management of acute myocardial infarce<br>in patients presenting with ST-segment elevation<br><i>Open Access</i><br>O Download PDF View Complete Issue | tion Steg, P.G., James,<br>S.K., Atar, D., (),<br>Verheugt, F.,<br>Wallentin, L. | Relevance<br>First Author (A-Z)<br>First Author (Z-A)<br>Source Title (A-Z) | -    |
|         | Extinis sex View at Publisher Related documents                                                                                                    |                                                                                  |                                                                             |      |
| 2       | Guidelines for the management of atrial fibrillation<br>Open Access                                                                                                    | Camm, A.J., Kirchhof,<br>P., Lip, G.Y.H., (),<br>Zamorano, J.L.,                 | 2010 European Heart<br>Journal<br>31(19), pp. 2369-2429                     | 3843 |

| 200      | Diastolic heart failure (D) Book)              | Smiseth, O.A.,<br>Tendera, M. | 2008 | <i>Diastolic Heart<br/>Failure</i><br>pp. 1-349 | п             |
|----------|------------------------------------------------|-------------------------------|------|-------------------------------------------------|---------------|
| Display: | 200 results per page<br>20<br>50<br>100<br>200 | <u>1</u> 2 3                  |      |                                                 | ∧ Top of page |
|          |                                                |                               |      |                                                 |               |

5. After analysing the records on one page, click the *Save to list* button at the top of the page (it creates a list of works whose citations the database will take into account when calculationing the Hirsch Index):

| Docum   | nts Secondary documents Patents                                                                                                    |                                                                                                    |
|---------|----------------------------------------------------------------------------------------------------|----------------------------------------------------------------------------------------------------|
| 🕕 Analy | ze search results                                                                                                    | Show all abstracts Sort on: Cited by (highest)                                                                                          |
| □ All ~ | Scival export $\!\!\!\!\!\!\!\!\!\!\!\!\!\!\!\!\!\!\!\!\!\!\!\!\!\!\!\!\!\!\!\!\!\!$                                                  | Save to list 🚥 🛱 🖾 🗒                                                                                                    |
|         | Document title                                                                                                    | Authors Year Source Cited by                                                                                                    |
| 1       | ESC Guidelines for the management of acute myocardial infan<br>in patients presenting with ST-segment elevation<br><i>Open Access</i> | tion Steg, P.G., James, 2012 European Heart 4185<br>S.K., Atar, D., (), Journal<br>Verheugt, F., 33(20), pp. 2569-2619<br>Wallentin, L. |
|         | EXLIDITS SFX View at Publisher Related documents                                                                                      |                                                                                                    |
| 2       | Guidelines for the management of atrial fibrillation<br>Open Access                                                                   | Camm, A.J., Kirchhof, 2010 European Heart 3843<br>P., Lip, G.Y.H., (), Journal<br>Zamorano, J.L., 31(19), pp. 2369-2429                 |

In the window that has just appeared, name the list you are creating and click *Save list*:

Save the 342 selected documents to a new list, or add them to one of your saved lists: 👩

Enter name of new list OR Select from your Saved lists

×

Information about the creation of the list is displayed in a window with a light green border:

| 458 document results                                                                         |   |
|----------------------------------------------------------------------------------------------|---|
| AU-ID ( "Tendera, Michal" 7005482361 )                                                       |   |
| The selected 342 documents were added to Przykładowa lista. View or manage your saved lists. | × |

6 Now you can analyse further profiles. After selecting more records, add them to your list. To do this, click *Save to list*, click *Select from your Saved lists* in the newly opened window, and select the name of the already created list with the records from the previous profile. Then click *Save list*.

| Select from your Saved lists       | <u>^</u>                              |                                     |                  |
|------------------------------------|---------------------------------------|-------------------------------------|------------------|
| Select from your Saved lists       | ·                                     |                                     |                  |
| 18                                 |                                       |                                     | Cancel Save list |
| Podolecki TOmasz Przykładowa lista |                                       |                                     |                  |
|                                    | 🗐 port 🗸 Download View citation overv | view View cited by Save to list ••• |                  |
|                                    |                                       |                                     |                  |

The database will inform you when the list is extended:

| 2 document results                                                                         |   |
|--------------------------------------------------------------------------------------------|---|
| AU-ID ( "Tendera, Michael" 57222220166 )                                                   |   |
| The selected 1 documents were added to Przykładowa lista. View or manage your saved lists. | × |

7. On the next page, in the middle of the page, click on the *Create Citation Report* link:

| 10. | Scopus                                                  |                   |   |                                                       |                        | Search                       | Sources       | Lists                 | SciVal ⊿          | ?          | Ŷ          | 劎    | мн |
|-----|---------------------------------------------------------|-------------------|---|-------------------------------------------------------|------------------------|------------------------------|---------------|-----------------------|-------------------|------------|------------|------|----|
|     | 4 author results                                        |                   |   |                                                       |                        |                              |               |                       | About Scopus      | Author le  | dentifier  | >    |    |
|     | Author last name <b>"tendera"</b> , Author first        | t name <b>"m"</b> |   |                                                       |                        |                              |               |                       |                   |            |            |      |    |
|     | Show exact matches only Refine results Limit to Exclude |                   |   | <ul> <li>Show documents</li> </ul>                    | View citation overview | Request to merge authors     | Save to autho | <b>Sort</b><br>r list | on: Document cour | nt (high-l | ow)        | ~    |    |
|     | Affiliation                                             | ~                 |   | Author                                                | Documents              | <i>h</i> -index ① Affiliatio | n             |                       | City              | Cou        | ntry/Terri | tory |    |
|     | Slaski Uniwersytet<br>Medyczny w Katowicach             | (3) >             |   | Tendera, Michał<br>Tendera, Michel<br>Tendera, Michaä | 458                    | 85 Slaski U                  | iwersytet Med | yczny w Kat           | owicach Katowice  |            | Pol        | and  |    |
|     | Akademii Medycznej                                      | (1) >             |   | Tendera, Michael                                      |                        |                              |               |                       |                   |            |            |      |    |
|     | Cardiothoracic Division<br>of Silesian Center of        | (1) >             | • | View last title 🗸                                     |                        |                              |               |                       |                   |            |            |      |    |

8. The list of saved lists will appear - click on the name of the list you are creating.

9. Scopus will display the contents of the selected list. To transfer it for analysis, please click the *All* link and select *Select all*:

| 342 document                                                                     | result  |                                                                        |                                          |
|----------------------------------------------------------------------------------|---------|------------------------------------------------------------------------|------------------------------------------|
| <ul> <li>Back to Saved lists</li> <li>SAVED_LIST( Przykładowa lista )</li> </ul> |         |                                                                        |                                          |
| Search within results                                                            | Q       | In Analyze search results Export your list to SciVal Show all abstrac  | ts Sort on: Date (newest)                |
| Refine results                                                                   |         | Save to Saved list Delete Scival export V Download View cited by ••• 🖨 |                                          |
| Limit to Exclude                                                                 |         | Select all Authors                                                     | Year Source Cited by                     |
| Open Access                                                                      | ^       | Select page                                                            | ., Terzic, A., 2020 ESC Heart Failure 1  |
| All Open Access                                                                  | (160) > | Davison, B.<br>Open Access Davison, B. Poysic, T.I.,                   | A., (), 7(6), pp. 3345-3354<br>Wiins, W. |
| Gold                                                                             | (16) >  | Download PDF 🌋 View Complete Issue                                     | · · · · · · · · · · · · · · · · · · ·    |
| Hybrid Gold                                                                      | (16) >  |                                                                        |                                          |
| Bronze                                                                           | (93) >  |                                                                        |                                          |
| Green                                                                            | (109) > | View abstract V Exclinitions sex View at Publisher Related documents   |                                          |

9. Now click on the icon with the three dots - a list of selections will appear, now point the *View citation overview* command:

| D Analyze search results                                                   | Export your list to SciVal Show all abstracts So                                | ort on: Date (newest)                                          |
|----------------------------------------------------------------------------|---------------------------------------------------------------------------------|----------------------------------------------------------------|
| All ~ Save to Saved list Delete Scival export ~                            | Download View cited by 😶 🖨 🛛                                                    | ल<br>ए                                                         |
| Document title                                                             | View citation overview X                                                        | Year Source Cited by                                           |
| Cardiopoietic stem cell therapy in ischarclinical outcomes     Open Access | View references Bartunek, J., Terzi<br>Create bibliography Povsic, T.J., Wijns, | c, A., 2020 ESC Heart Failure 1<br>, 7(6), pp. 3345-3354<br>W. |
| 🖉 🚺 Download PDF 🖉 View Comp                                               | lete Issue                                                                      |                                                                |

## 11. The Hirsch index is located in the space highlighted in red:

Citation overview

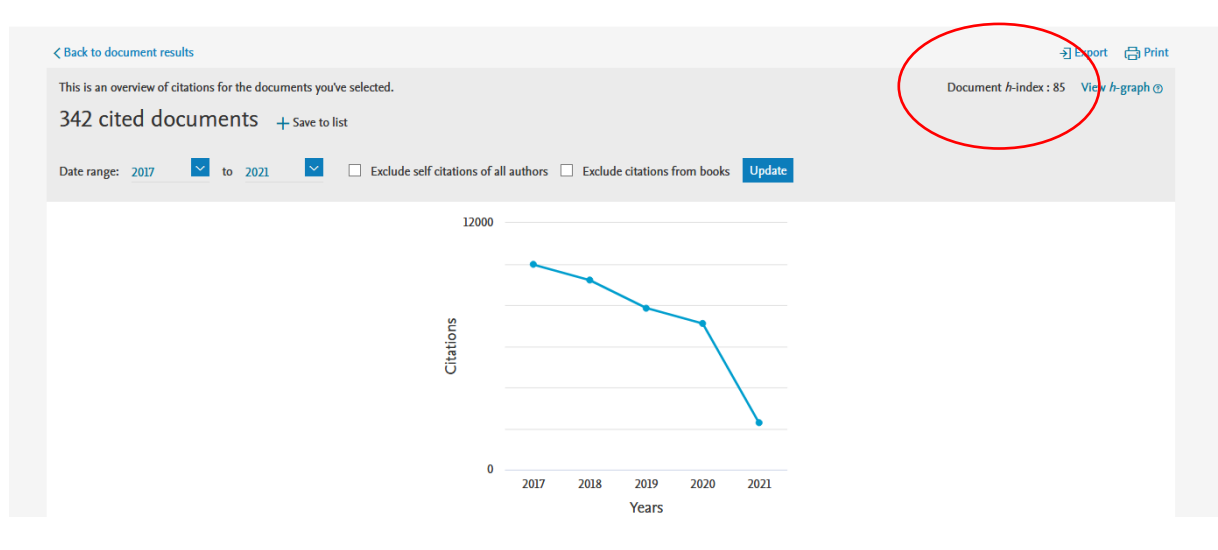